## Cognos Scheduling (focused on Current Year Budget Balance Available Report)

Cognos Link: <a href="https://reporting.lafayette.edu/bi/?perspective=home">https://reporting.lafayette.edu/bi/?perspective=home</a>

 

 □
 Team content > Lafayette College > Finance > External Departments > Budget Reports

 □
 Operating Ledger 12/9/2021 4:56 PM

 □
 Current Year Budget Balance Available 10/31/2024 2:09 PM

 □
 Operating Budget Report 10/9/2024 3:49 PM

## Cognos File Path:

1. Click the "..." on the right side and select "Create Report View"

|   | $\leftarrow$ | E > Finance > External Departments > Budget Reports         | + | $\nabla$ | ↑↓ |                       |       |               |
|---|--------------|-------------------------------------------------------------|---|----------|----|-----------------------|-------|---------------|
| ſ | -            | Operating Ledger<br>12/9/2021 4:56 PM                       |   |          |    |                       |       |               |
|   | <b>.</b>     | Current Year Budget Balance Available<br>12/5/2024 10:24 AM |   |          | ·  | $\triangleright$      | Run a | as            |
|   |              |                                                             |   |          |    |                       | Creat | e report view |
|   |              |                                                             |   |          |    | C.                    | View  | versions      |
|   |              |                                                             |   |          |    | Å                     | Share | Ģ             |
|   |              |                                                             |   |          |    |                       | Сору  |               |
|   |              |                                                             |   |          |    | $\overleftrightarrow$ | Creat | e shortcut    |
|   |              |                                                             |   |          |    | β                     | Prope | erties        |

2. Select the top folder labeled "My Content" and title the report in the "Save As" textbox. Click Save.

| Save as  |                                                            |     |  |  |  |
|----------|------------------------------------------------------------|-----|--|--|--|
|          | My content                                                 | C7  |  |  |  |
|          | Report view of Current Year Budget Balance Available       |     |  |  |  |
|          | Report view of Current Year Budget Balance Available- TEST |     |  |  |  |
|          |                                                            |     |  |  |  |
|          |                                                            |     |  |  |  |
|          | · · · · · · · · · · · · · · · · · · ·                      |     |  |  |  |
| Save as: | Current Year Budget Balance Available- Division            |     |  |  |  |
|          | Save Can                                                   | cel |  |  |  |

3. The Cognos Landing page will appear. Navigate to "My Content" and the report recently saved will now be shown under "My Content". Hold cursor over the report and select the "..." and select "Properties".

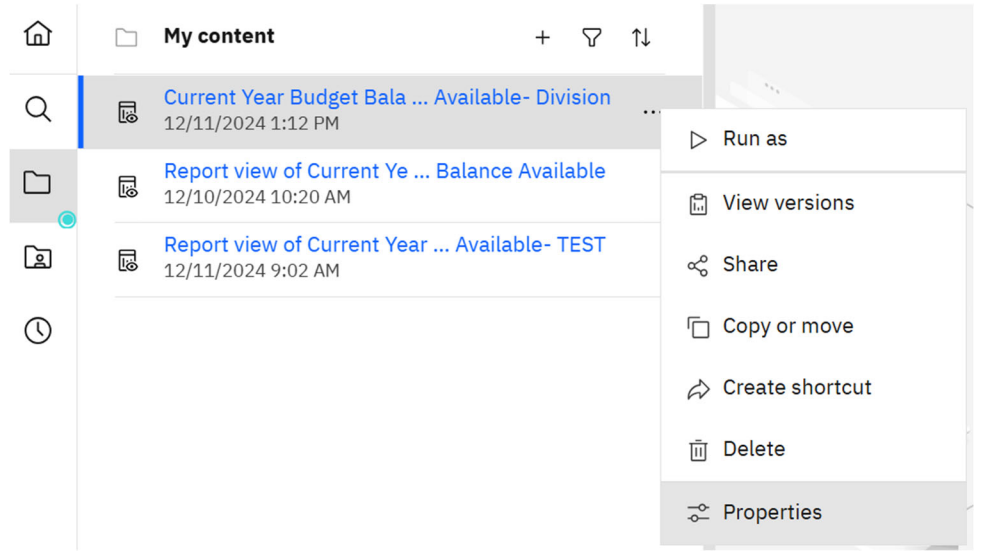

4. Four options will show. Select "Schedule" and then select "Create schedule" (blue box).

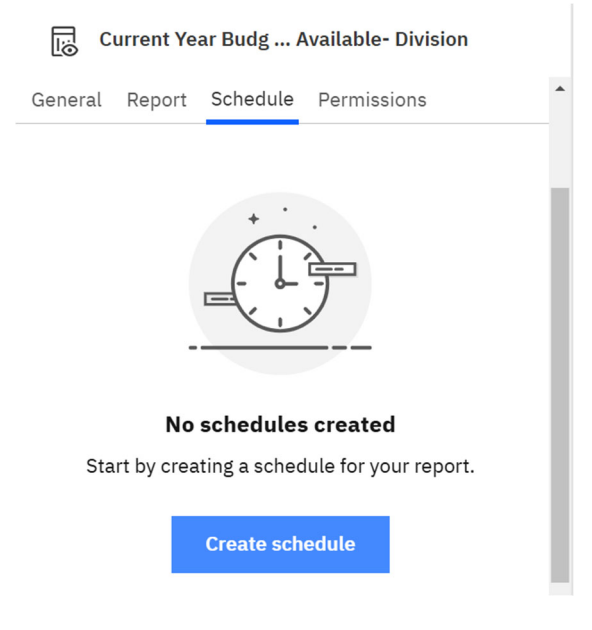

5. First tab is "Schedule" - how often the report will generate and on what day(s)

| Current Year Budget Balance Available- Division |
|-------------------------------------------------|
|-------------------------------------------------|

| Schedule Option     | s Prompts              |  |  |  |  |  |
|---------------------|------------------------|--|--|--|--|--|
| Frequency           |                        |  |  |  |  |  |
| Туре                | Weekly ~               |  |  |  |  |  |
| Repeat every        | 1 🗘 week               |  |  |  |  |  |
| Repeat on           | M T W T F S S          |  |  |  |  |  |
| Daily time interval |                        |  |  |  |  |  |
| Period              |                        |  |  |  |  |  |
| Start               | 🗇 2024-12-11 🕓 1:16 PM |  |  |  |  |  |
| No end date         |                        |  |  |  |  |  |

6. Second tab is "Options" – Deselect "HTML" and select "Excel" under Format and "Send report by email" under Delivery. Select "Edit Details" in the bottom right corner to confirm username is correct in the "to" line.

| Current Year Budget Balance Avai | lable- Division |       |                    |
|----------------------------------|-----------------|-------|--------------------|
| Schedule Options Prompts         |                 |       |                    |
| Q Find                           |                 |       |                    |
| Format                           |                 |       |                    |
| Use default format               |                 | _     |                    |
| HTML                             | PDF             | Excel |                    |
| Excel Data                       | CSV             | XML   |                    |
| Accessibility                    |                 |       |                    |
| Enable accessibility support     |                 |       | ^                  |
|                                  |                 |       |                    |
| Delivery                         |                 |       |                    |
| Save                             |                 |       |                    |
| <ul> <li>Save report</li> </ul>  |                 |       |                    |
| Send report by email             |                 |       | Edit details       |
|                                  |                 |       | Edit email options |

 Third tab is "Prompts" – select "Set values" (blue box) and the Cognos Criteria screen will generate. Follow steps identified under "Cognos Criteria" and click Next and Finish. A screen will generate showing the Parameters selected. Click Save.

| hedule | Options | Prompts |                                     |
|--------|---------|---------|-------------------------------------|
|        |         |         |                                     |
|        |         |         | + .                                 |
|        |         |         |                                     |
|        |         |         |                                     |
|        |         |         | · · - · ·                           |
|        |         |         |                                     |
|        |         |         |                                     |
|        |         |         | You currently have no prompt values |

The report will now be delivered to your inbox as frequently as requested with the parameters selected!

Other information/tips:

1. This message may appear at any point in time. Click "renew" and credentials will reset.

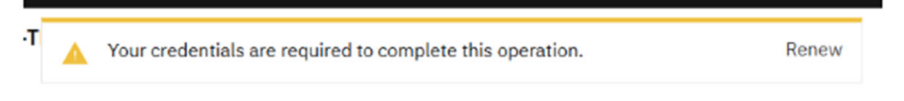

- 2. Multiple reports can be scheduled under one user- for example, a weekly report showing orgs without accounts detail (hide accounts options) and a monthly report showing orgs with accounts detail (show accounts options).
- 3. This message may appear after the report is scheduled. Please disregard.

|   |                                | Welcome 🗸 |   |
|---|--------------------------------|-----------|---|
| • | Unable to load requested view. |           | × |